# Steps to Create a Service Ticket for Principal Portal Certification

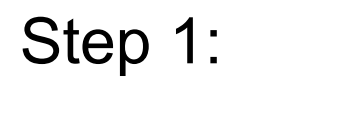

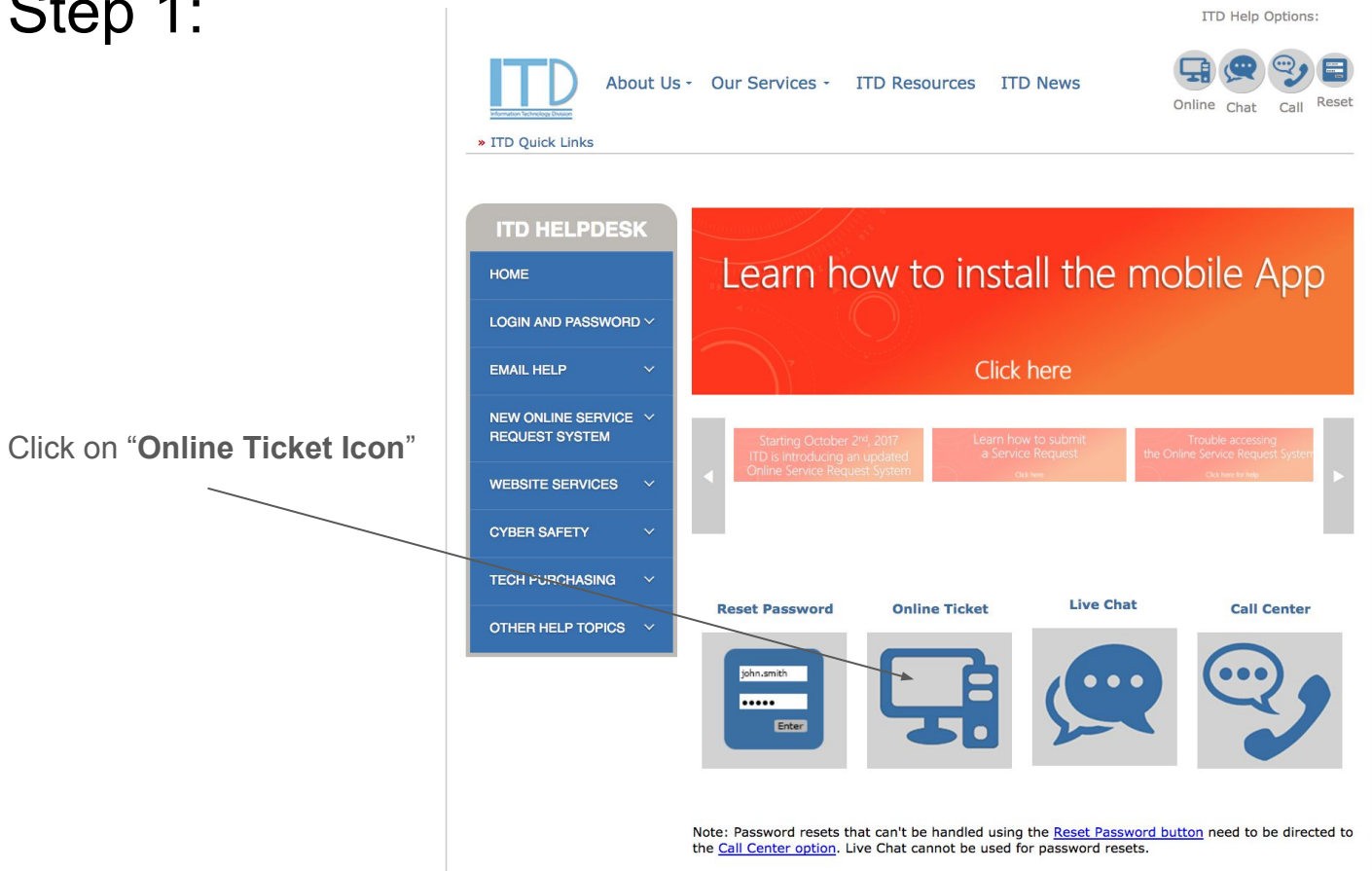

## Step 2:

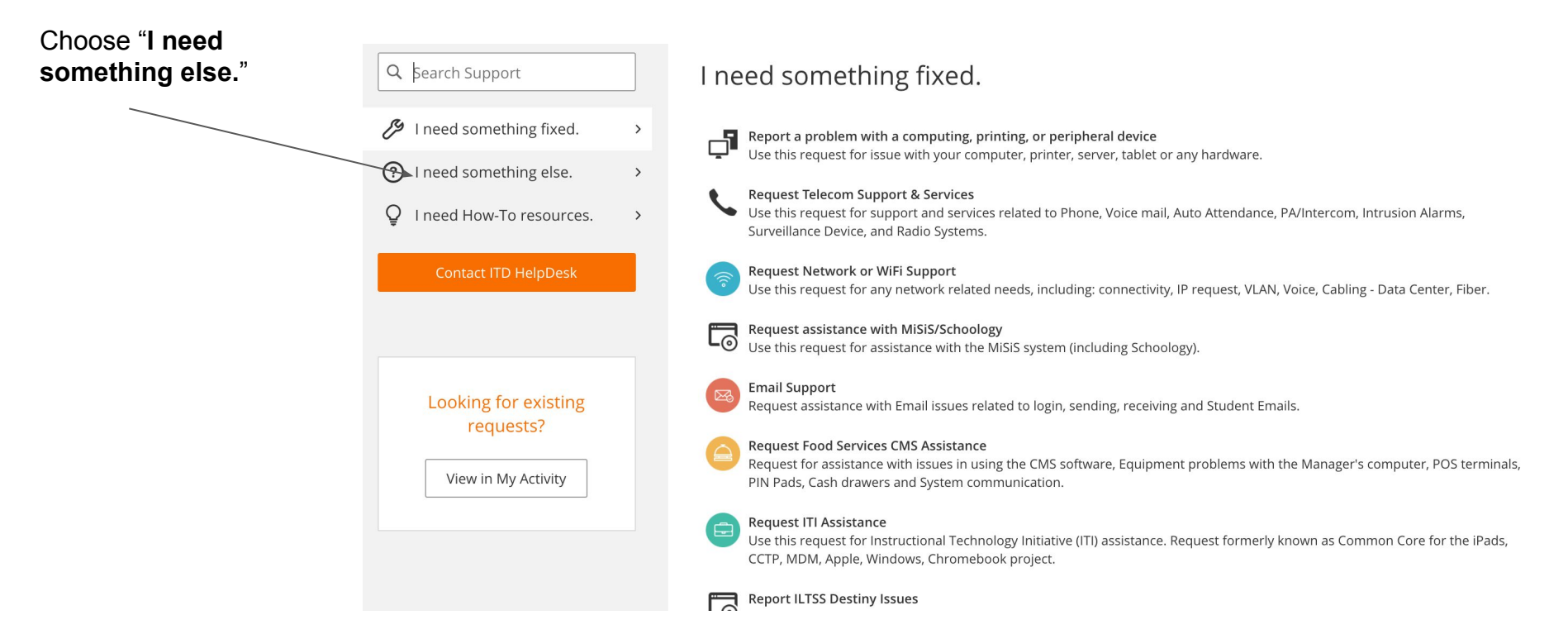

### Step 3:

#### Select "Request Software or Application Assistance"

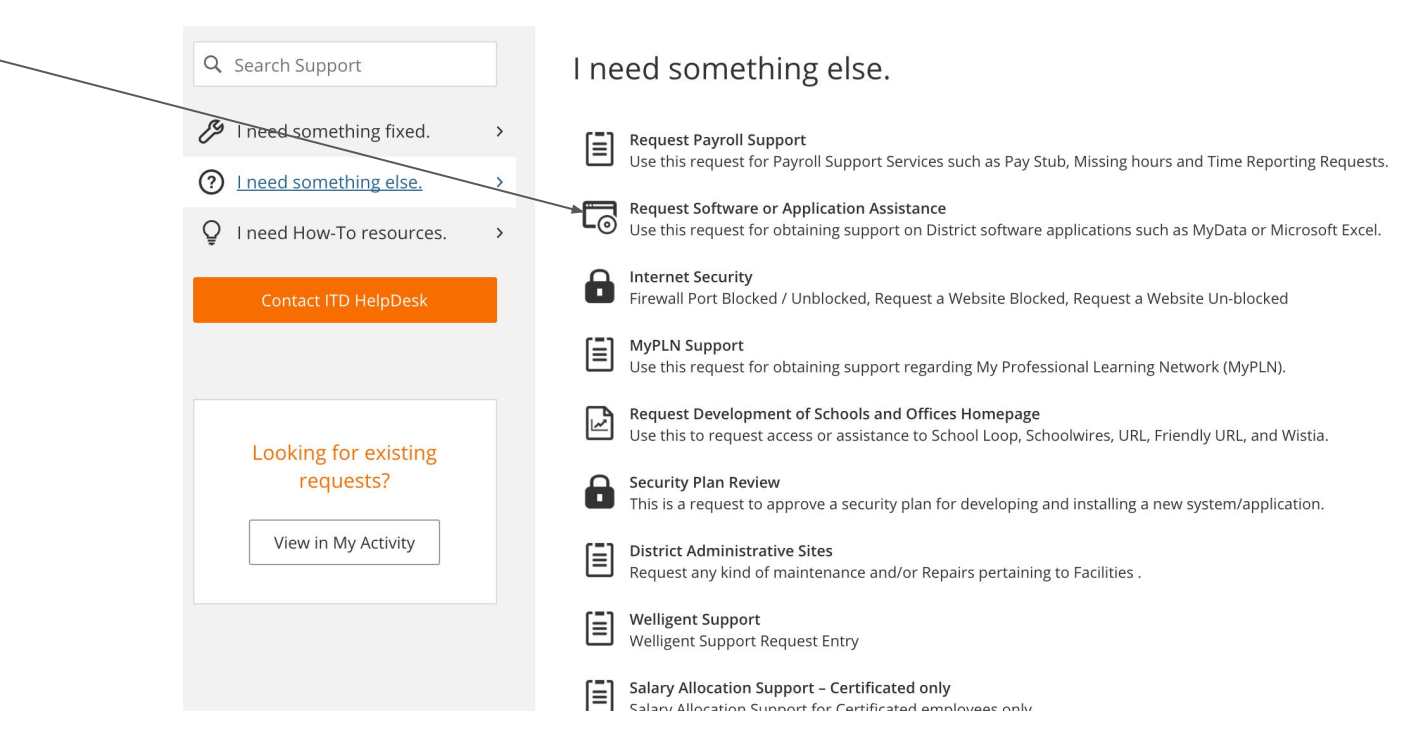

# Step 4:

Fill in the requested information and select "**Principal Portal -Elementary Physical Education**" and submit.

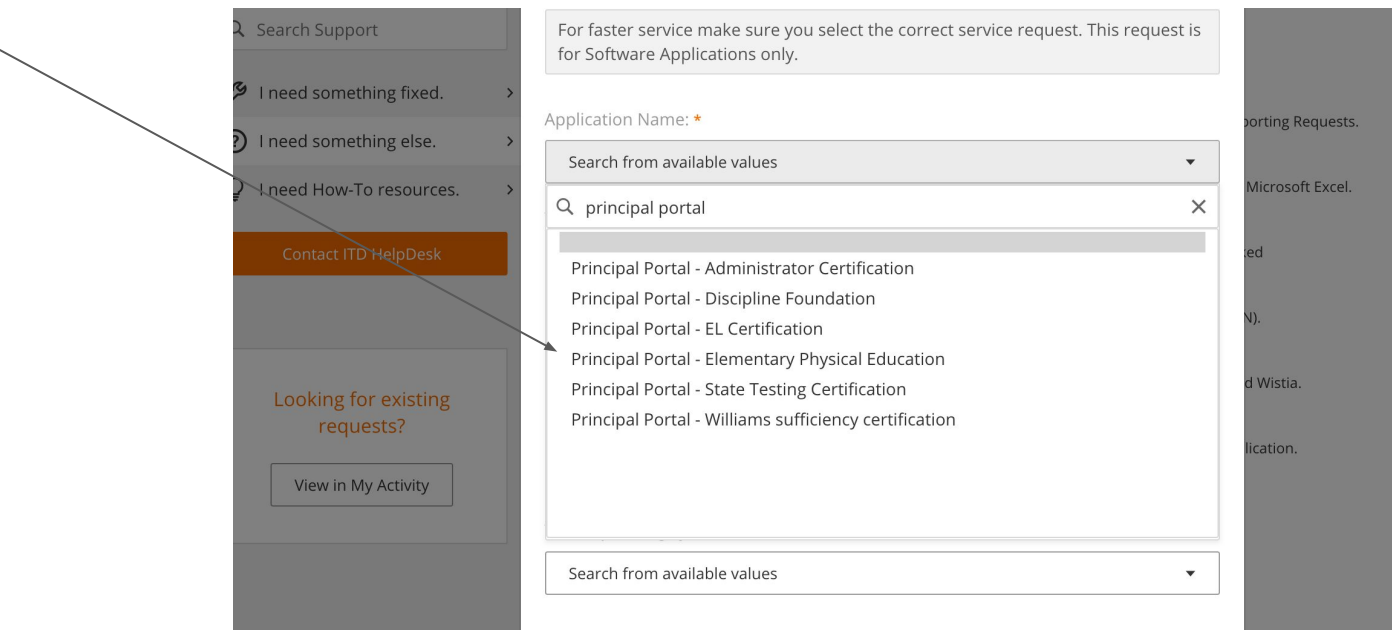